## Could not authenticate with any LDAP server

510 admin March 27, 2025 Common Errors & Troubleshooting 2267

## Could not authenticate with any LDAP server

**Overview:** This article provides an overview of troubleshooting steps to resolve the "Could not authenticate with any LDAP server" error, including verifying server reachability, checking SSL/TLS configurations, reviewing application logs, validating bind credentials, and testing authentication settings.

How to fix Error: Could not authenticate with any LDAP server

| Username |  |
|----------|--|
|          |  |

To resolve the above error, consider the following steps:

Step 1. Verify whether the <u>LDAP server</u> is reachable from the gateway server.

This can be verified by running the following command:

root@gateway:~ telnet ldap\_server\_ip 389

For Example:

root@gateway:~ telnet 192.168.56.148 389

Step 2. If LDAP is configured with <u>SSL</u> or TLS in the Ezeelogin GUI, test it without SSL or TLS.

Multiple URIs or a list of URIs can be specified in the format:

• Idaps://host.com:636/ Idaps://host.com:636/

(Only the protocol, hostname, and port fields are allowed.)

| Ezeelogin                         |                                                                                                    |                                          | Welcome, Administrator Logout                                                                                   |  |  |  |  |
|-----------------------------------|----------------------------------------------------------------------------------------------------|------------------------------------------|----------------------------------------------------------------------------------------------------|--|--|--|--|
| i≣ Servers                        | State of the second second sec | LDAP Settings                            |                                                                                                    |  |  |  |  |
| 📲 Web Portals 🔹 🕨                 | *                                                                                                    | Name                                     |                                                                                                    |  |  |  |  |
| 1. Users 🕨 🕨                      |                                                                                                    | openIdap                                 |                                                                                                    |  |  |  |  |
| Access Control                    |                                                                                                    | URI(s) 🥯                                 |                                                                                                    |  |  |  |  |
| °₀ Settings 🗸 🗸                   |                                                                                                    | ldap://openidap.com                      |                                                                                                    |  |  |  |  |
| ▶ General                         |                                                                                                    | Start TLS 🕹                              | Base DN 😰                                                                                                    |  |  |  |  |
| ► Branding                        | 12.1                                                                                                    |                                          | CN=Users,DC=Idap,DC=com                                                                                         |  |  |  |  |
| Control Panels                    |                                                                                                    | Bind RDN 🥥                               | Bind Password 🐵                                                                                                 |  |  |  |  |
| <ul> <li>Data Centers</li> </ul>  |                                                                                                    | CN=Administrator,CN=Users,DC=Idap,DC=com |                                                                                                    |  |  |  |  |
| ► API                             |                                                                                                    |                                          |                                                                                                    |  |  |  |  |
| LDAP                              |                                                                                                    |                                          | Filter 🥥                                                                                                    |  |  |  |  |
| ► SAML                            |                                                                                                    | uid                                      |                                                                                                    |  |  |  |  |
| ► RADIUS                          |                                                                                                    | First Name Attribute 🐵                   | Last Name Attribute 😨                                                                                           |  |  |  |  |
| <ul> <li>Server Fields</li> </ul> |                                                                                                    | givenName                                | sn                                                                                                    |  |  |  |  |
| 🛞 Cluster                         |                                                                                                    | Email Attribute 💿                        | Group Attribute 🕢                                                                                               |  |  |  |  |
| 💿 Command Guard 🕞                 |                                                                                                    | mail                                     |                                                                                                    |  |  |  |  |
| Account                           |                                                                                                    | Timeout @                                | Rank 🞯                                                                                                    |  |  |  |  |
| 🛇 Help 🕨 🕨                        |                                                                                                    | 10                                       | 10                                                                                                    |  |  |  |  |
|                                   |                                                                                                    | Active @                                 | Windows Active Directory 🐵                                                                                      |  |  |  |  |
| License                           |                                                                                                    | ×                                        | ×                                                                                                    |  |  |  |  |
| ✓ Collapse                        |                                                                                                    | Verify Certificate 🥹                     | Cancel Save                                                                                                    |  |  |  |  |
|                                   | 1                                                                                                    | ×                                        |                                                                                                    |  |  |  |  |
| Powered by<br>ezeelogin.com       |                                                                                                    |                                          | in the second second second second second second second second second second second second second second second |  |  |  |  |
|                                   | 22.2                                                                                                    |                                          |                                                                                                    |  |  |  |  |

Step 3. Check what is under the error log.

The log files are stored in the **system\_folder** specified at the time of installation. The path can be found by examining the system\_folder in /usr/local/etc/ezlogin/ez.conf. The path will be /{system folder}/application/logs/.

## For example:-

root@gateway:~ tail /var/www/ezlogin/application/logs/log-2022-06-23.php

**Step 4.** Check whether the bind password and bind username is correct. If the bind password or username is wrong the application logs will show **Severity: Warning --> ldap\_bind(): Unable to bind to server: Invalid credentials** 

Step 5. Check if the problem affects all users or only a single one.

Step 6. Are you still having problems after logging in as super admin?

**Step 7.** Switch the LDAP authentication to Internal and try it out.

| Ezeelogin                        |                                          |                                      | ()<br>()                              | Welcome, Administrator Logo |
|----------------------------------|------------------------------------------|--------------------------------------|---------------------------------------|-----------------------------|
| E Servers                        | General Settings Auth                    | entication Two Factor Authentication | Security Defaults                     | Miscellaneous               |
| 🖿 Web Portals 🔹 🖡                | Password / Security Code Retries @       | Login captc                          | ha 🔞                                  |                             |
| ±t Users ►                       | 2 \$                                     | Disable                              | \$                                    |                             |
| Access Control                   | Web Panel Authentication 🥥               | External SS                          | H Auth 🐵                              |                             |
| °₀ Settings 🗸 🗸                  | Internal 🗘 🗧                             | X                                    |                                       |                             |
| ▶ General                        | reCAPTCHA Sitekey @ <u>Get reCAPTCHA</u> | API Key reCAPTCHA                    | Secret 💿                              |                             |
| Branding                         | User Password Lifetime                   | Maximum D.                           | avs Without Login @                   |                             |
| Control Panels      Data Centers | 0                                        | 0                                    | , , , , , , , , , , , , , , , , , , , |                             |
| ► API                            | User SSH Key Lifetime 😨                  | Cancel                               | Save                                  |                             |
| ► LDAP                           | 0                                        |                                      |                                       |                             |
| RADIUS                           | Allow Browsers To Save Login 😨           |                                      |                                       |                             |
| ► Server Fields                  | ×                                        |                                      |                                       |                             |

## **Related Articles:**

How to solve LDAP bind error: Invalid credentials ?

Change the authentication from LDAP to internal in the database

Ldap Failed

LDAP verification failed. Connection to {hostname} closed.

Error: LDAP search error: Operations error

LDAP search error Cannot contact LDAP server

Online URL: <u>https://www.ezeelogin.com/kb/article/could-not-authenticate-with-any-ldap-server-510.html</u>